# คู่มือการใช้งาน Digital Training Platform **ifearn.dhas.com**

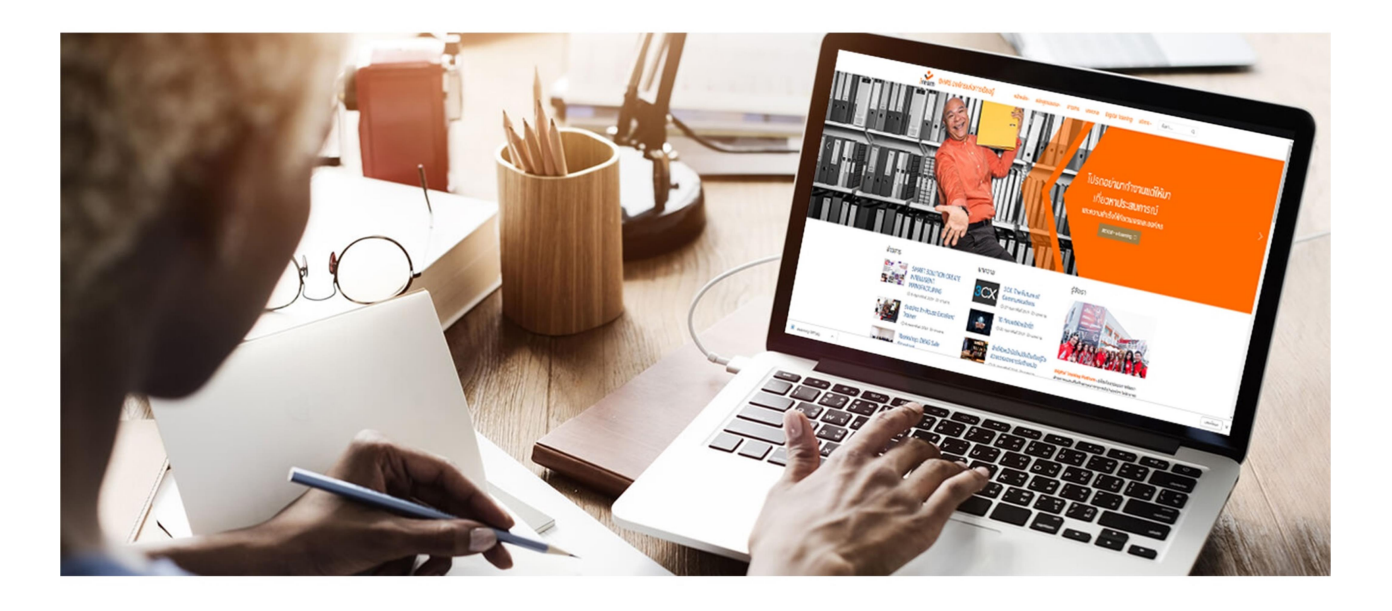

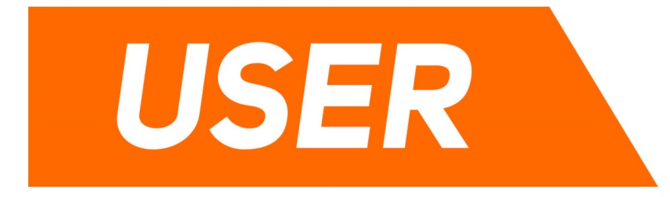

ฝ่ายบริหารพัฒนาทรัพยากรมนุษย์ บริษัท ดี.เอช.เอ. สยามวาลา จำกัด หัวใาสำคัญของความสำเร็จของ ดีเอซเอ สยามวาลา คือบุคลากรทุกคน ซึ่งความสำเร็จองค์กรไม่ได้วัดกัน ที่ความพึงพอใจของพนักงานแบบในอดีต หากแต่เรา ดูที่การพัฒนาตนเอง ของพนักงานเพื่อเตรียมความ พร้อมรับกับความเปลี่ยนแปลงที่จะกิดขึ้นในอนาคต และในขณะที่ สยามวาลาเติบโตขึ้น พนักงานก็ต้อง ดูกเตรียมความพร้อมให้เติบโตพร้อมกันไปด้วย ฝ่ายพัฒนาทรัพยากรมนุษย์บริษัท ดีเอชเอ สยามวาลา จำกัด ได้เปิด ให้บริการระบบ Digital Training Platform สำหรับบุคลากรผ่าน URL: irearn.dhas.com เป็นตัวกลางในการจัดฝึกอบรมผ่านระบบอินเทอร์เน็ต ยกระดับมาตรฐานในการทำงาน สามารถแลกเปลี่ยนเรียนรู้ระหว่างเพื่อน ร่วมงานและวิทยากรได้สะดวก รวดเร็ว ทุกที่ทุกเวลา

นิรมิตร ขาวนวล

Program Chair, Learning Design iRearn Academy

# เริ่มต้นใช้งาน Digital Training Platform)

## 1. การเข้าใช้งานระบบ

1.1 พิมพ์ว่า irearn.dhas.com ลงบนแถบ URL ของเว็บบราวเซอร์

| 🕹 DHAS องค์กรแห่งการเรียนรู้ 🛛 🗙                                  | 🌀 คู่มือ moodle สำหรับผู้เรียน - Goo 🗙 | +               |     |
|-------------------------------------------------------------------|----------------------------------------|-----------------|-----|
| $\overleftarrow{\bullet}$ $\rightarrow$ $\overleftarrow{\bullet}$ | irearn.dhas.com                        |                 | ⊌ ☆ |
|                                                                   |                                        |                 |     |
|                                                                   |                                        | Irearn.dhas.com |     |

#### 1.2 จะเข้าสู่หน้าเว็บของ irearn.dhas.com

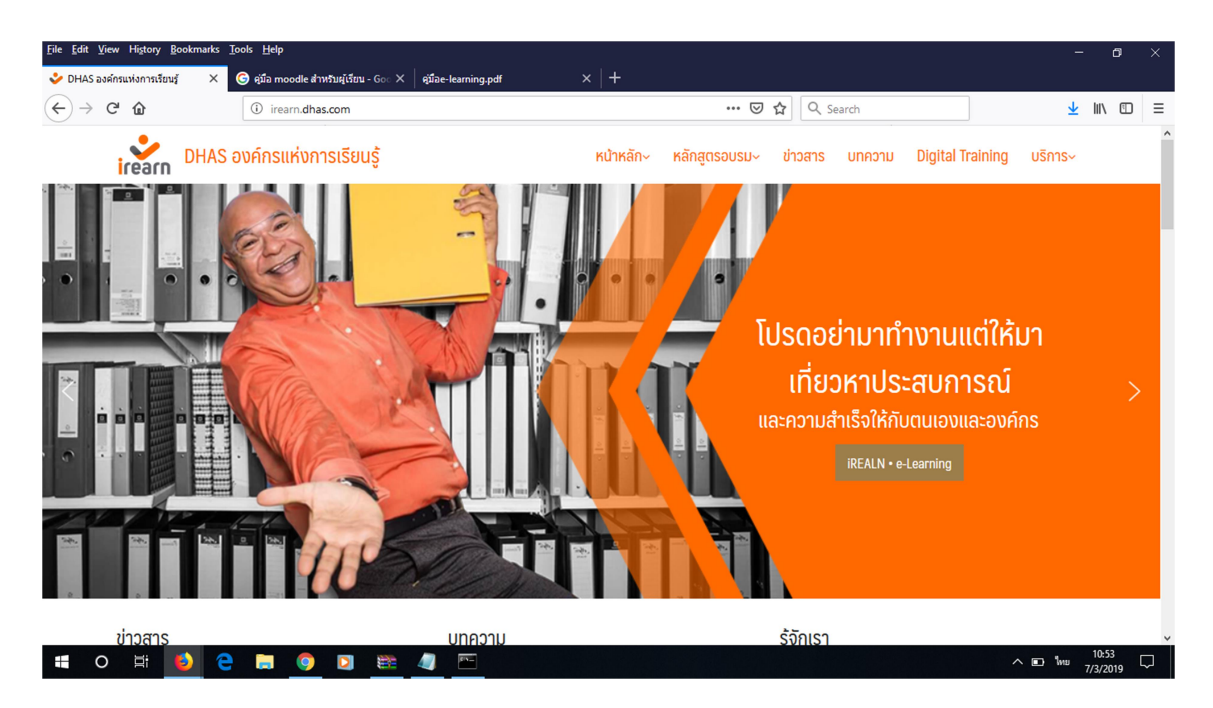

### 1.3 ไปที่แถบเมนูด้านบน จากนั้นเลือก Digital Training

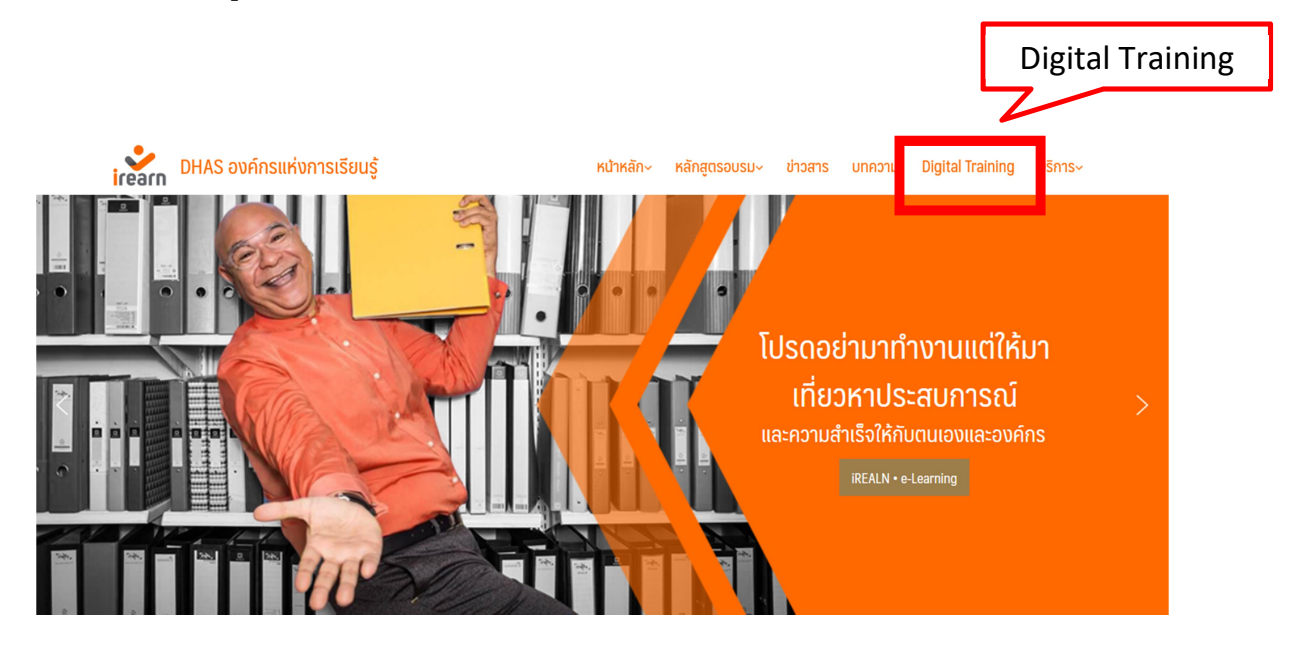

1.4 เข้าสู่หน้าแรกของ Digital Training Platform

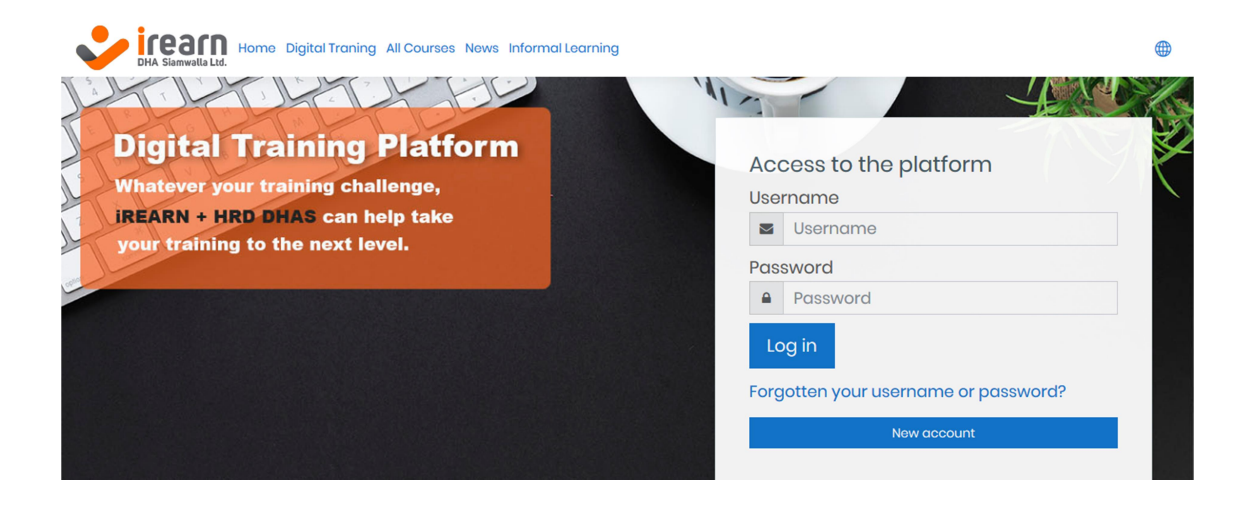

## 2. การเข้าสู่ระบบ (Log in)

2.1 ในการเข้าใช้งานระบบทุกครั้งจะต้องทำการลงชื่อเข้าใช้งาน

| UHA Sianwalla Ltd.                                                                                                    | •                                                                                                    |
|----------------------------------------------------------------------------------------------------|----------------------------------------------------------------------------------------------------|
| Digital Training Platform<br>Whatever your training challenge,<br>IREARN + HRD DHAS can help take<br>your training to the next level. | Access to the platform Username Inchakorn_s Password Inchain Dag in Forgotten your username or password? Now account |

2.2 ใส่ Username และ Password ลงไป เพื่อเช้าสู่หน้าแรกของ Platform

โดยมีเกณฑ์ในการใส่รหัส ดังนี้

Username ชื่อจริงภาษาอังกฤษ\_ตัวอักษรตัวแรกของนามสกุล (เหมือนการเข้าใช้งาน โปรแกรม MyHR)

Password เบื้องต้นระบบตั้ง Password ไว้ว่า Dhas@1234 ซึ่งผู้ใช้สามารถเข้าไป เปลี่ยนรหัสได้ภายหลังจาก Log in เข้าไปแล้ว

<u>ตัวอย่าง</u>

Username: ruchakorn\_s

Password: Dhas@1234

| Access to the platform               |  |  |  |
|--------------------------------------|--|--|--|
| Username                             |  |  |  |
| ruchakorn_s                          |  |  |  |
|                                      |  |  |  |
| Log in                               |  |  |  |
| Forgotten your username or password? |  |  |  |
| New account                          |  |  |  |
|                                      |  |  |  |

2.3 เข้าสู่หน้าแรก (Dash board)

เมื่อใส่ Username และ Password ถูกต้องแล้ว จะเข้าสู่หน้า Dashboard

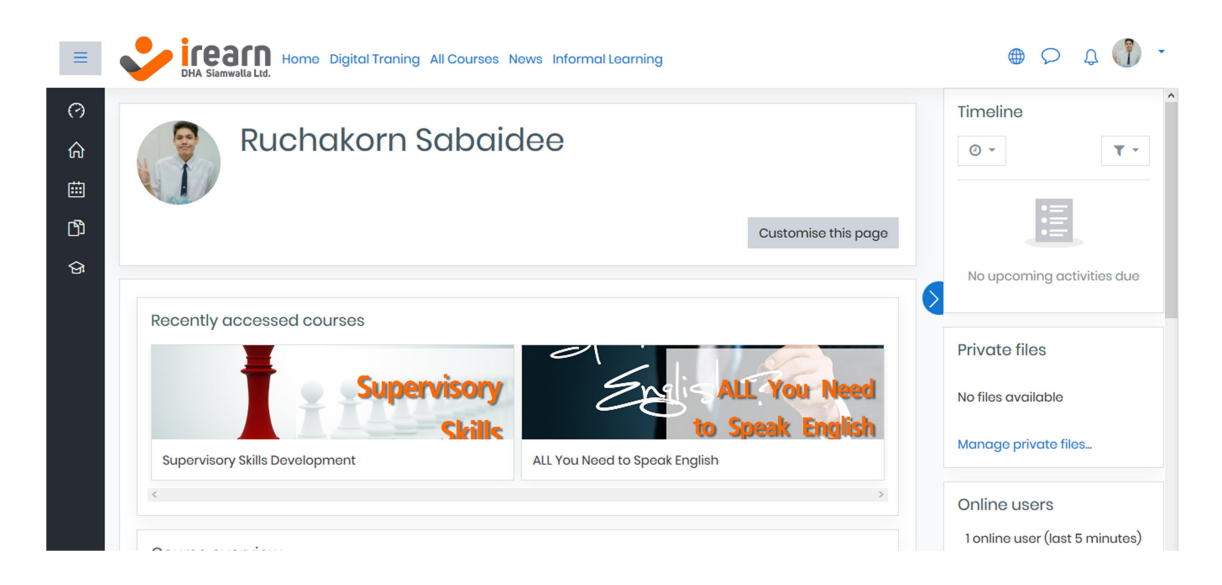

## 3. การตั้งคา

## 3.1 เข้ามาที่ระบบ

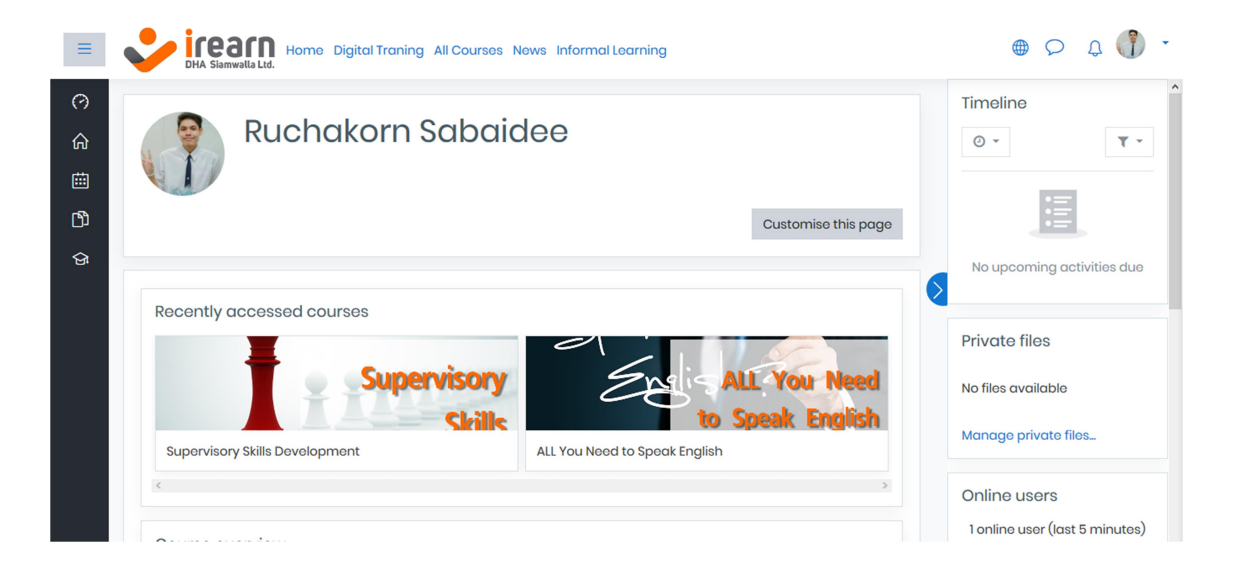

## 3.2 กดที่ลูกศรชี้ลงที่รูปโปรไฟล์มุมบนขวามือ

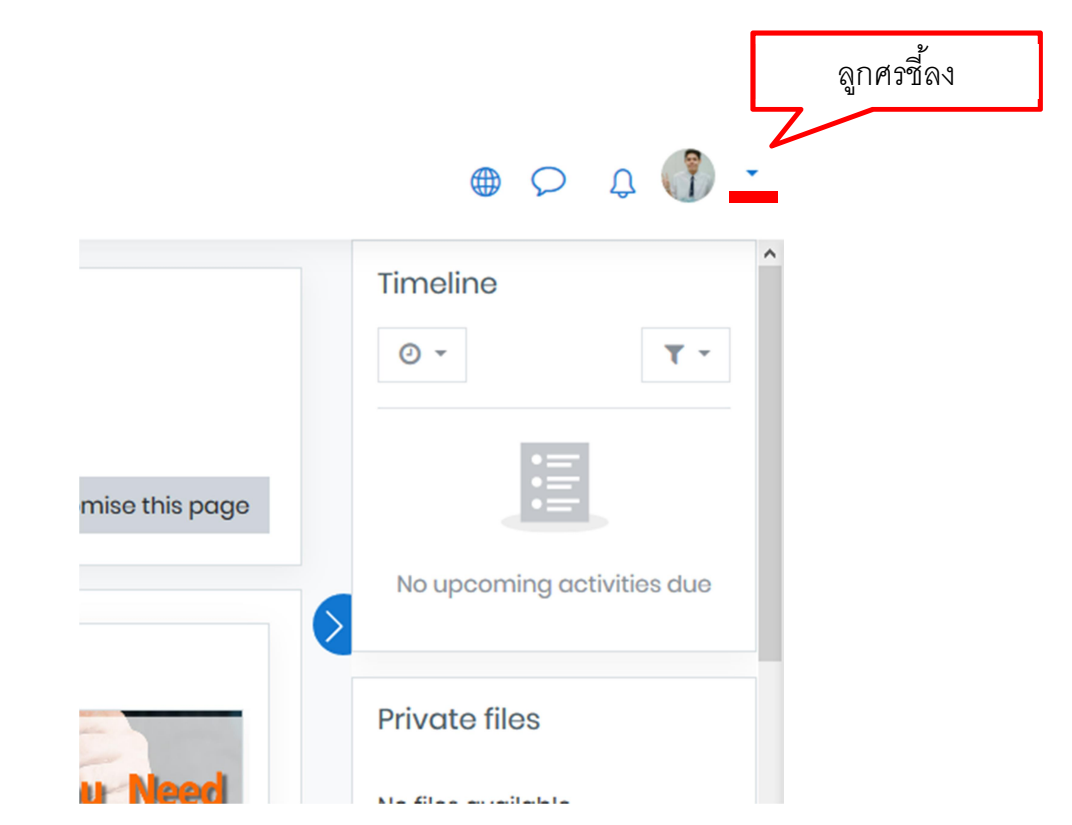

3.3 เลือก Preferences เพื่อเข้าสู่หน้าจอการตั้งค่า

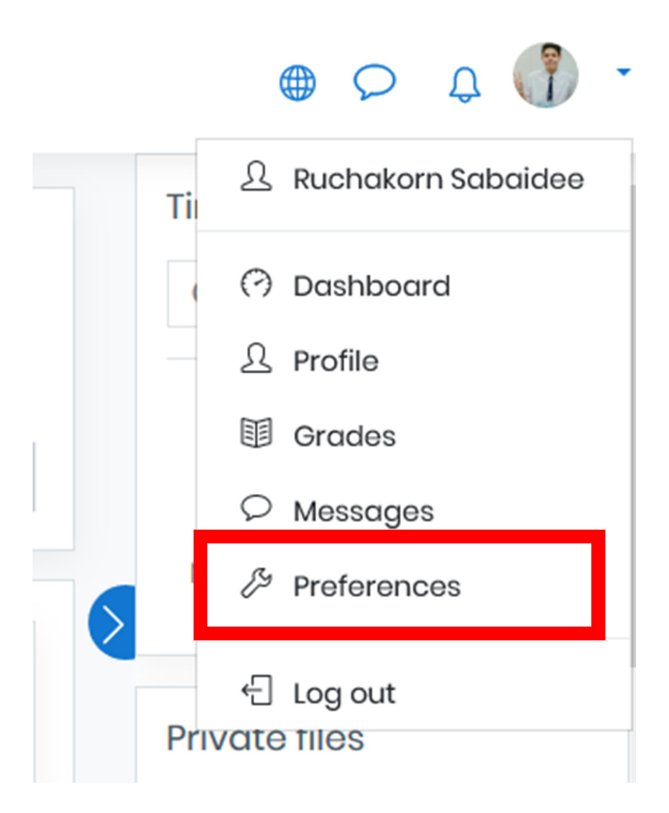

## 3.4 เข้าสู่หน้าการตั้งค่า

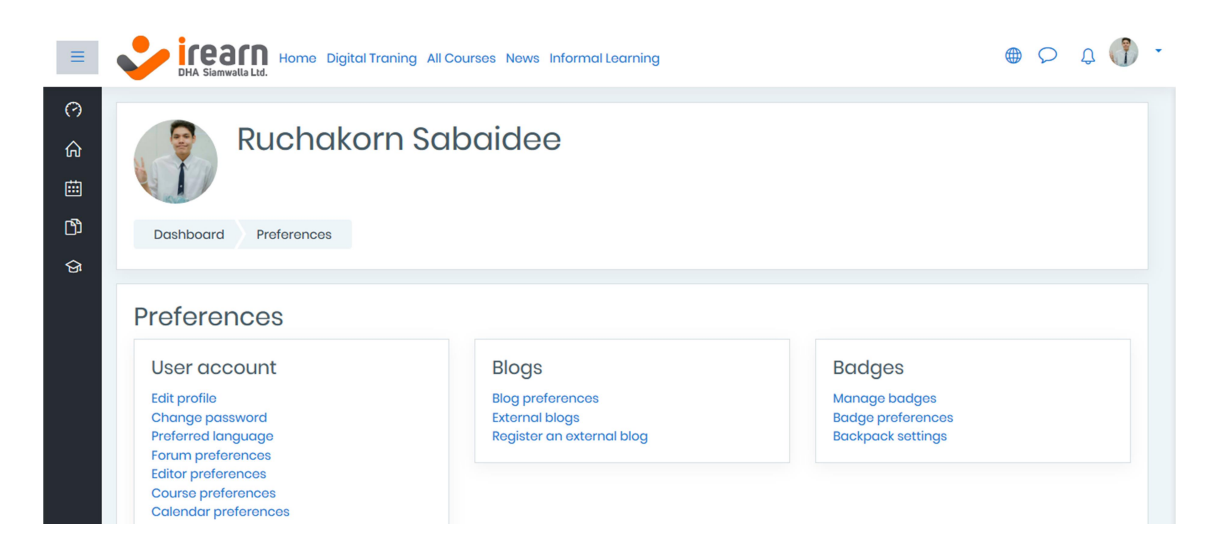

3.4.1 Edit profile

เป็นการตั้งค่าประวัติส่วนตัวของ User ซึ่งให้สังเกตที่แถบ User account จากนั้นกดที่ Edit profile

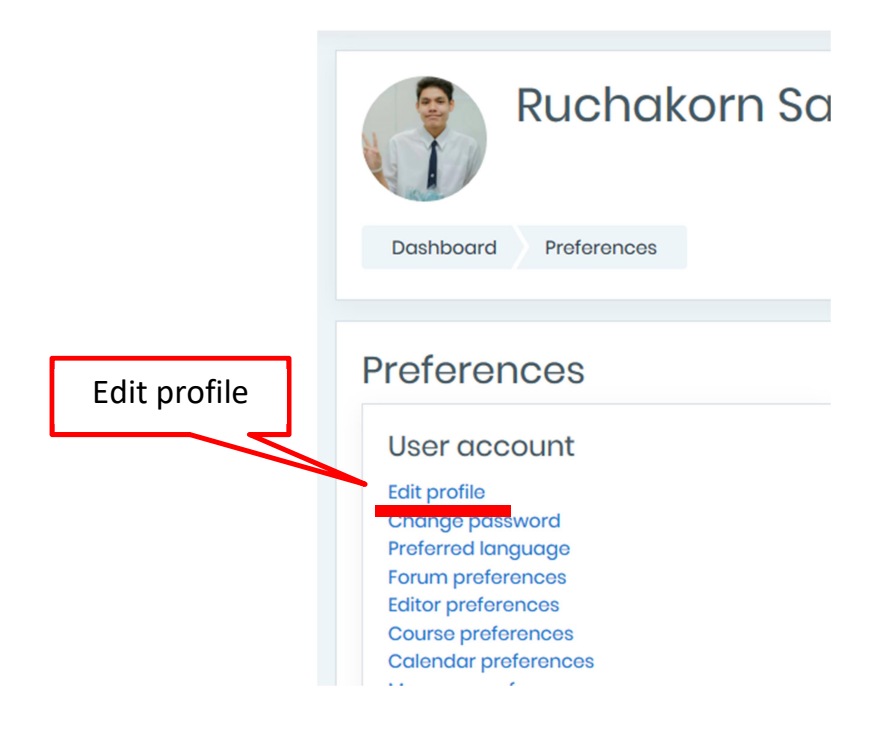

#### เข้าสู่หน้า Edit profile

| ≡           | HA Siamwalla Ltd. Home Digital Traning All Courses News Informal Learning |        |                                                         |            |
|-------------|---------------------------------------------------------------------------|--------|---------------------------------------------------------|------------|
| の<br>命<br>団 | Dashboard Preferences User account Edit profile                           |        |                                                         |            |
| ଙ୍ଗ         |                                                                           |        |                                                         |            |
|             | Ruchakorn Sak                                                             | baidee |                                                         |            |
|             | - General                                                                 |        |                                                         | Expand all |
|             | First name                                                                | 0      | Ruchakorn                                               |            |
|             | Surname                                                                   | 0      | Sabaidee                                                |            |
|             | Email address                                                             | 0      | pondsw32@gmail.com                                      |            |
|             | Email display                                                             | (?)    | Allow only other course members to see my email address |            |

สามารถแก้ไขข้อมูลต่าง ๆไ ด้ ดังนี้

-First name: ให้ใส่ชื่อจริง

-Surname: ให้ใส่นามสกุลจริง

-Email address: ใส่อีเมล์ของทางบริษัท เช่น ruchakorn\_s@dhas.com

-Email display: ตั้งค่าการแสดงอีเมล์ว่าจะให้ผู้อื่นเห็นได้หรือไม่

-City/town: ให้ใส่จังหวัดตามที่อยู่ของตัวเอง

-Select a country: ให้ใส่ประเทศที่อยู่ของตัวเอง

-Timezone: โซนเวลา

-Description: ใส่รายละเอียดเกี่ยวกับตัวเอง

การเปลี่ยนรูป profile ให้เลื่อนมาที่แถบ User picture

ให้ทำการ Upload รูปภาพเพื่อเปลี่ยนรูปประจำตัว โดยการลากรูปมาวาง หรือการกดที่ ลูกศรสีน้ำเงินด้านล่าง

| <ul> <li>User picture</li> </ul> |   |                                         |                                         |
|----------------------------------|---|-----------------------------------------|-----------------------------------------|
| Current picture                  |   |                                         |                                         |
|                                  |   | Delete picture                          |                                         |
| New picture                      | ? | Maximum size for n                      | ew files: 500MB, maximum attachments: 1 |
|                                  |   |                                         | III = 🖿                                 |
|                                  |   | Files                                   |                                         |
|                                  |   |                                         |                                         |
|                                  |   | You can drag and drop files here to add | them.                                   |
|                                  |   | Accepted file types:                    |                                         |

Image files used on the web .gif .jpe .jpeg .jpg .png .svg .svgz

#### กด Browse... เพื่อเลือกรูปภาพจากคอมพิวเตอร์

#### File picker

| n Recent files   |                                                        |
|------------------|--------------------------------------------------------|
| 🚵 Upload a file  | Browse                                                 |
| 🚵 URL downloader | Attrachment                                            |
| n Private files  | Browse Io file selected.                               |
| 🏐 Wikimedia      | Save as                                                |
|                  |                                                        |
|                  | Author                                                 |
|                  | Ruchakorn Sabaidee                                     |
|                  | Choose license All rights reserved<br>Upload this file |
|                  |                                                        |

×

## เลือกรูปภาพที่ต้องการ เมื่อเลือกรูปภาพแล้วให้กดที่ Open

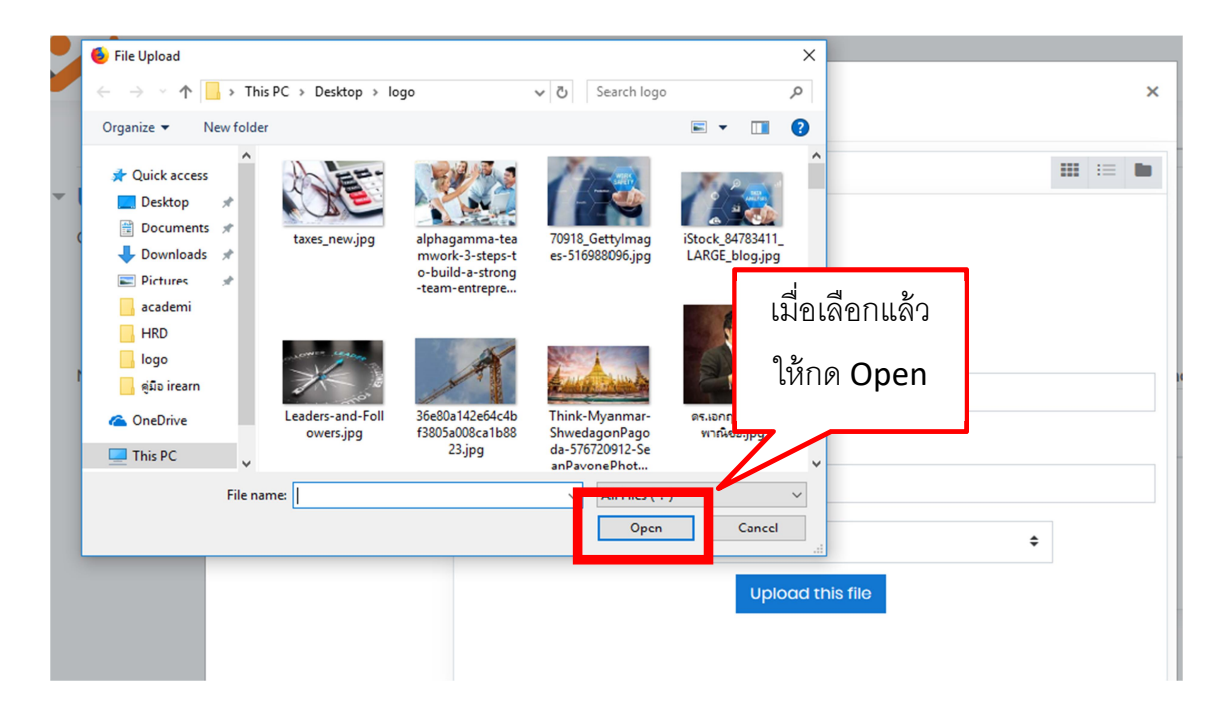

หลังจากที่กด Open แล้วให้กด Upload this file

#### File picker

| n Recent files   | III i= 🖿                          |  |  |  |  |
|------------------|-----------------------------------|--|--|--|--|
| 🏊 Upload a file  |                                   |  |  |  |  |
| 🏝 URL downloader | ชื่อไฟล์รูปที่เลือก<br>Attachment |  |  |  |  |
| n Private files  | Browse taxes_new.jpg              |  |  |  |  |
| 🏐 Wikimedia      | Save as                           |  |  |  |  |
|                  |                                   |  |  |  |  |
|                  | Author                            |  |  |  |  |
| Upload t         | his file                          |  |  |  |  |
|                  | Upload this file                  |  |  |  |  |
|                  |                                   |  |  |  |  |

×

หลังจากแก้ไขประวัติส่วนตัวเสร็จเรียบร้อยแล้ว ให้กด Update profile

| <ul> <li>Additional names</li> </ul> | l luciata una fila |
|--------------------------------------|--------------------|
| Interests                            | Update profile     |
| Optional                             |                    |
| Update pr                            | ofile Cancel       |

There are required fields in this form marked igodot .

3.4.2 Change password

โดย Password ที่ทางบริษัทตั้งให้พนักงานทุกคน คือ Dhas@1234 แต่หากต้องการที่ จะเปลี่ยน Password สามารถทำได้ตามขั้นตอนต่อไปนี้

เข้ามาที่หน้าแรกของการตั้งค่า แล้วกดเลือก Change password

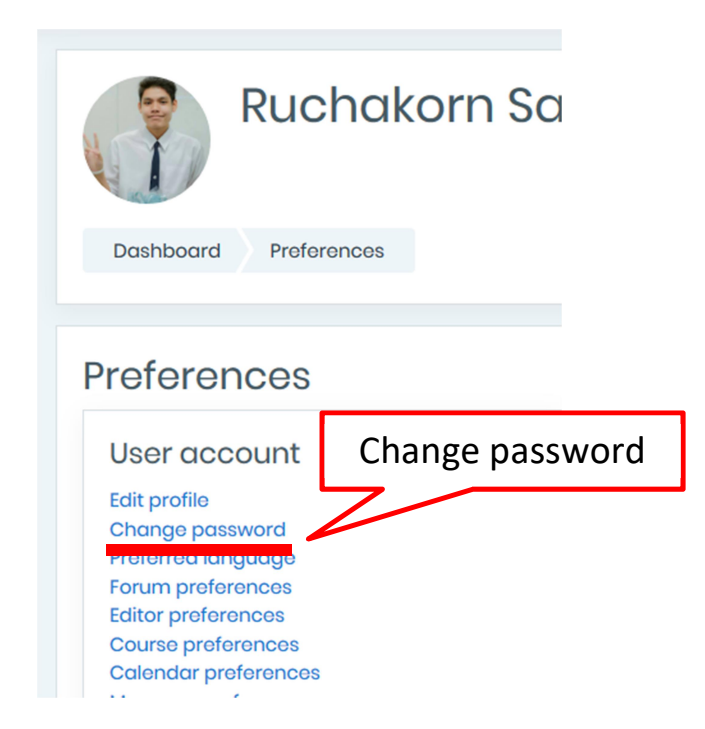

ให้ใส่รหัสที่มีอยู่เดิม และใส่รหัสใหม่ที่ต้องการจะให้เป็นรหัสผ่าน และใส่รหัสใหม่อีกครั้ง เพื่อยืนยัน จากนั้น กด save changes

| Change password                       |        |                                                                                                 |              |
|---------------------------------------|--------|-------------------------------------------------------------------------------------------------|--------------|
| Username                              |        | ruchakorn                                                                                       |              |
|                                       |        | The password must have at least 8 characters<br>letter(s), at least 1 non-alphanumeric characte | รหัสผ่านเดิม |
| Current password                      | 0      | •••••                                                                                           |              |
| New password                          | 0      | ••••••                                                                                          | รหัสผ่านใหม่ |
| New password (again)                  | 0      | ••••••                                                                                          |              |
|                                       |        | Save changes Cancel                                                                             | รหัสผ่านใหม่ |
| There are required fields in this for | m mark | xed () .                                                                                        | (ย้ำอีกรอบ)  |

โดยเกณฑ์การตั้ง Password ใหม่ คือ ต้องเป็นตัวอักษรภาษาอังกฤษตัวพิมพ์ใหญ่ – ตัวพิมพ์เล็ก อักขระ และตัวเลข อย่างละ 1 ตัว เป็นอย่างต่ำ เช่น

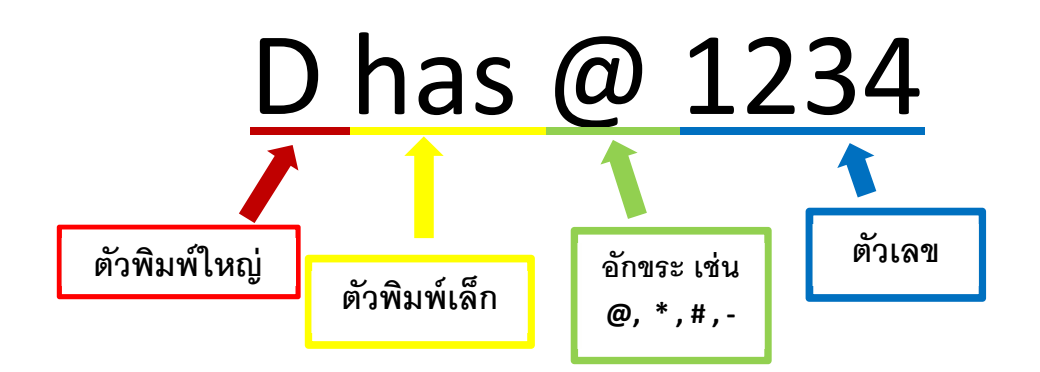

#### เมื่อใส่รหัสผ่านใหม่เรียบร้อยแล้ว ให้กด Save change

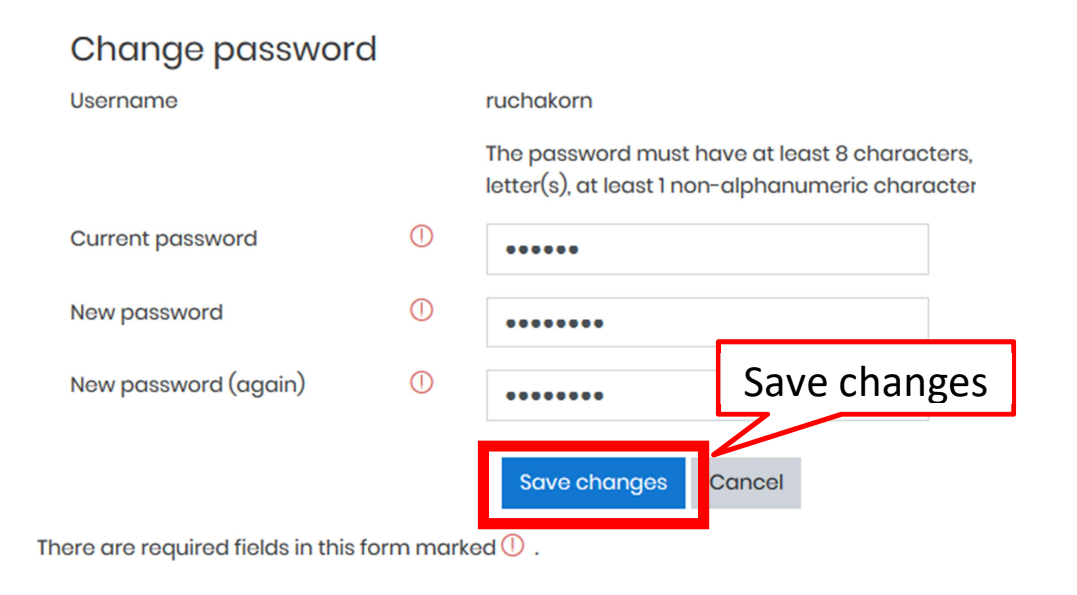

3.4.3 Preferred language

เป็นการตั้งค่าภาษาที่ต้องการใช้ในการใช้งาน เข้าไปที่หน้าแรกการตั้งค่า จากนั้นกดที่ Preferred language

|                              | Ruchakorn Sa       |
|------------------------------|--------------------|
| Dashboard                    | Preferences        |
|                              |                    |
| Preferen                     | Ces                |
| User acco                    | Preferred language |
| Edit profile<br>Change passy | vord               |
| Preferred lang               | uage               |
| Forum prefere                | nces               |
| Editor preferer              | nces               |
| Course prefere               | ences              |
| Calendar prefe               | erences            |

# จะปรากฏหน้าการตั้งค่าภาษา

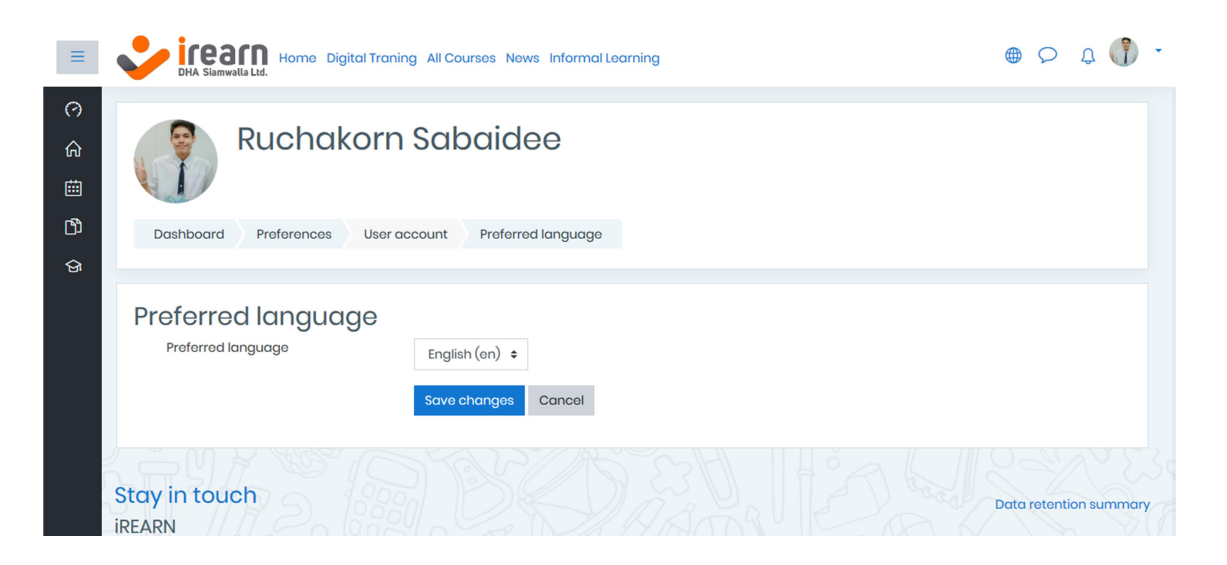

#### โดยจะมีภาษาให้เลือก 2 ภาษา คือ ภาษาอังกฤษ และภาษาไทย

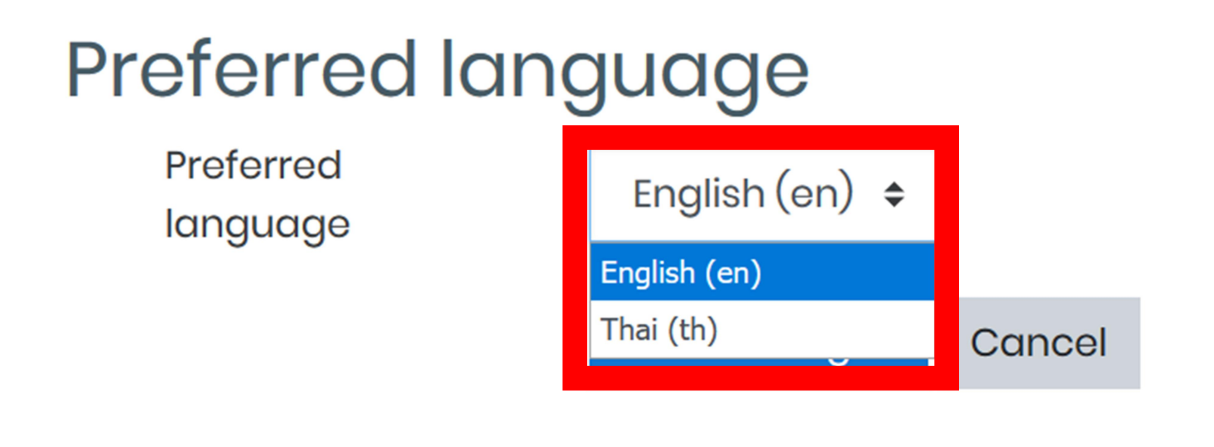

เมื่อเลือกเสร็จแล้ว ให้กด Save changes

# Preferred language

Preferred language

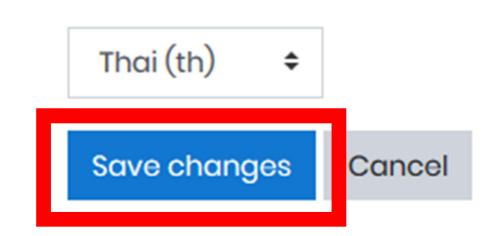

\*\*\*หมายเหตุ: ในการตั้งค่าทุกอย่างและทุกครั้งต้องกดที่ Save changes เพื่อบันทึกการเปลี่ยนแปลง

#### 4. การเข้าเรียน

ผู้เข้าเรียนจะถูก เพิ่มบทเรียนให้ว่ามีหลักสูตรใดบ้างที่ต้องเข้าเรียน โดยจะดูได้จากการ เข้ามาที่หน้า Dashboard จากนั้นดูที่ Course overview จากนั้นกดเลือกที่ชื่อหลักสูตร เพื่อเข้า บทเรียน

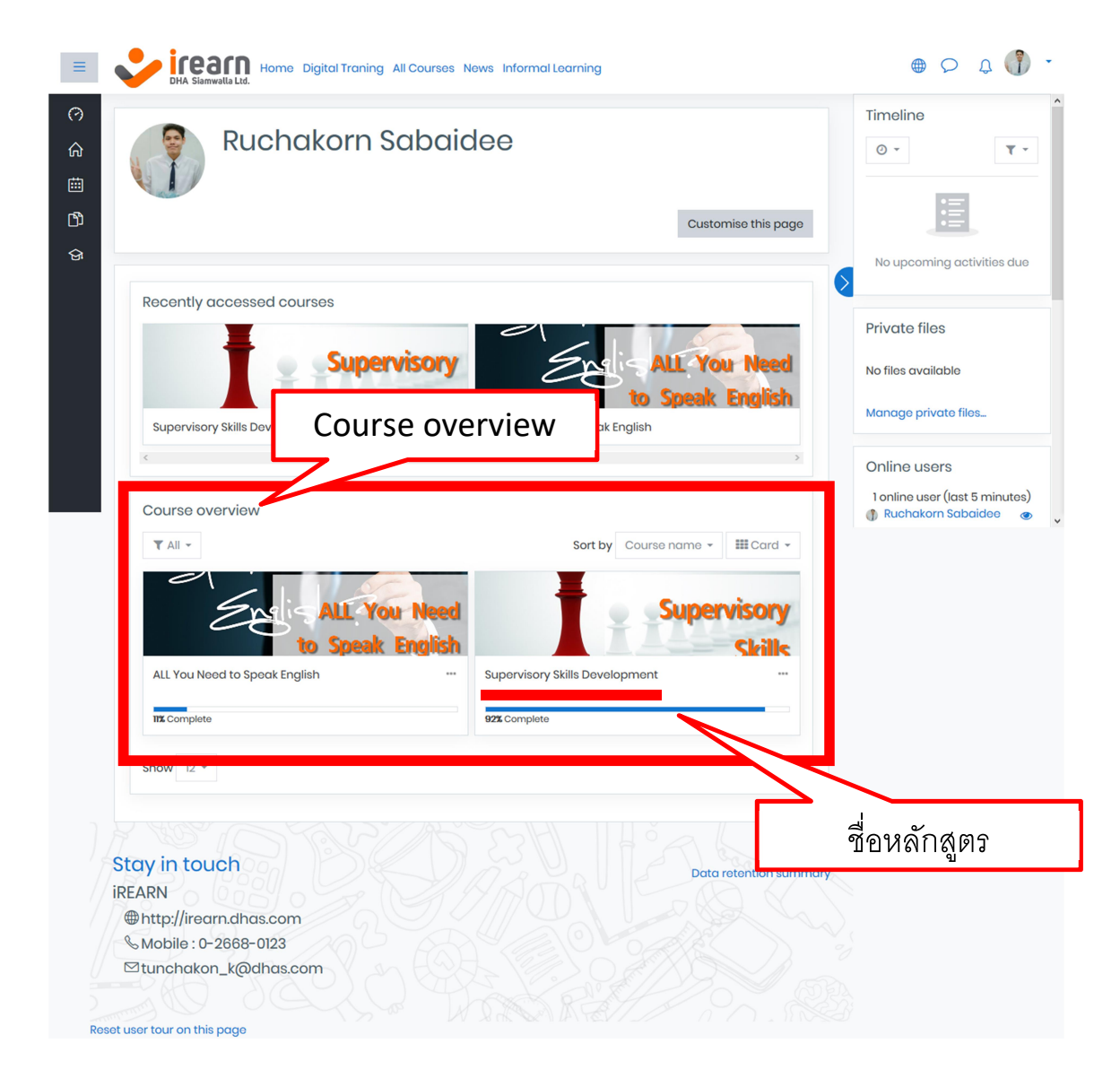

เมื่อเข้ากดเข้ามาจะพบหน้าแรกของหลักสูตร โดยจะมีรายละเอียด ดังนี้

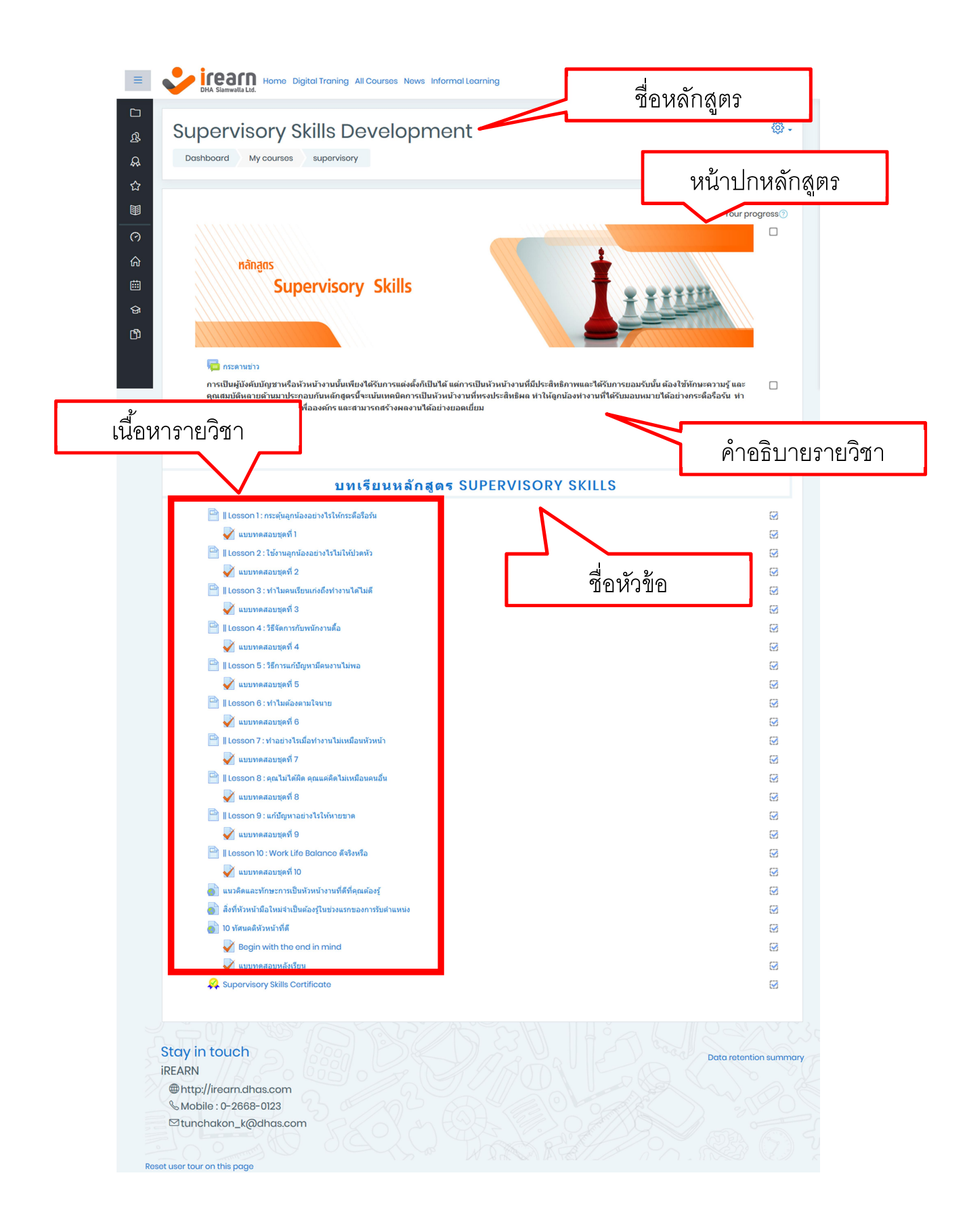

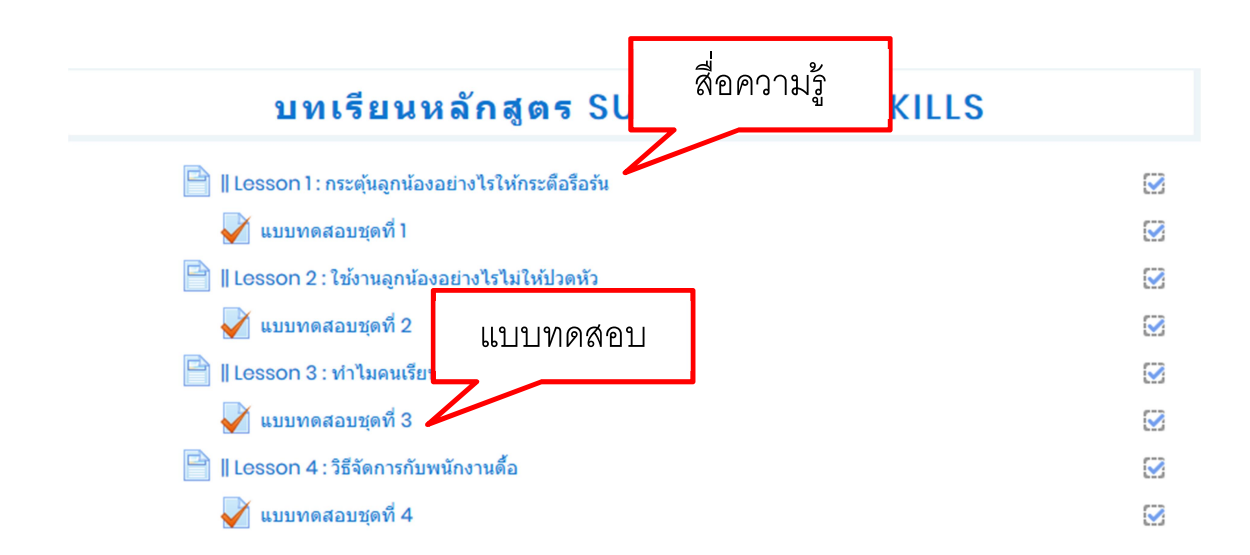

4.1 เนื้อหาในหลักสูตร

เนื้อหาในหลักสูตรสามารถแบ่งได้เป็น 2 ประเภทหลัก คือ

4.1.1 สื่อความรู้

จะเป็นแหล่งให้ข้อมูลความรู้เพื่อให้ผู้อบรมเกิดความเข้าใจ และส่งเสริมการพัฒนาองค์ ความรู้ตามเนื้อหาหลักสูตรที่กำหนด แบ่งเป็น 3 รูปแบบ คือ

- สื่อวีดิโอ

## || Lesson l : กระตุ้นลูกน้องอย่างไรให้กระตือ รือรัน

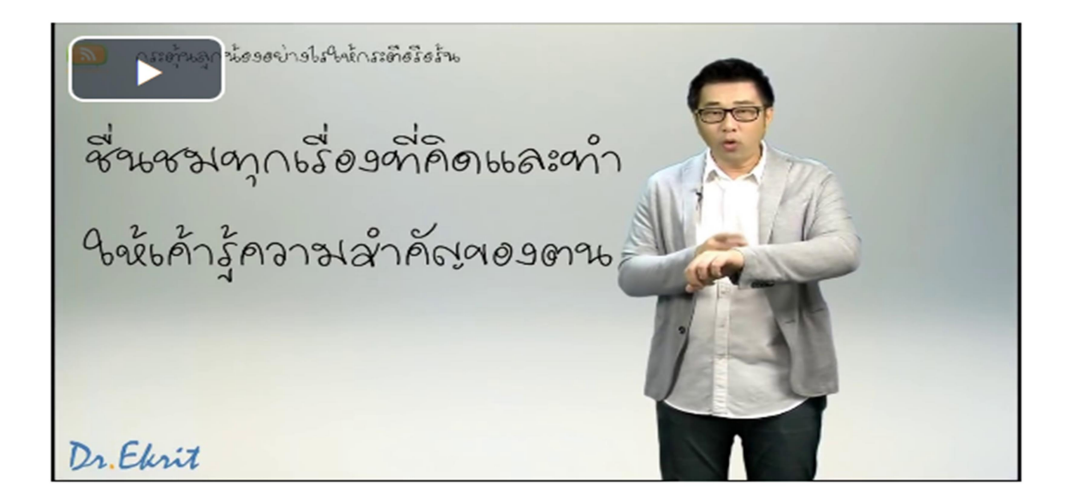

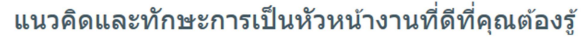

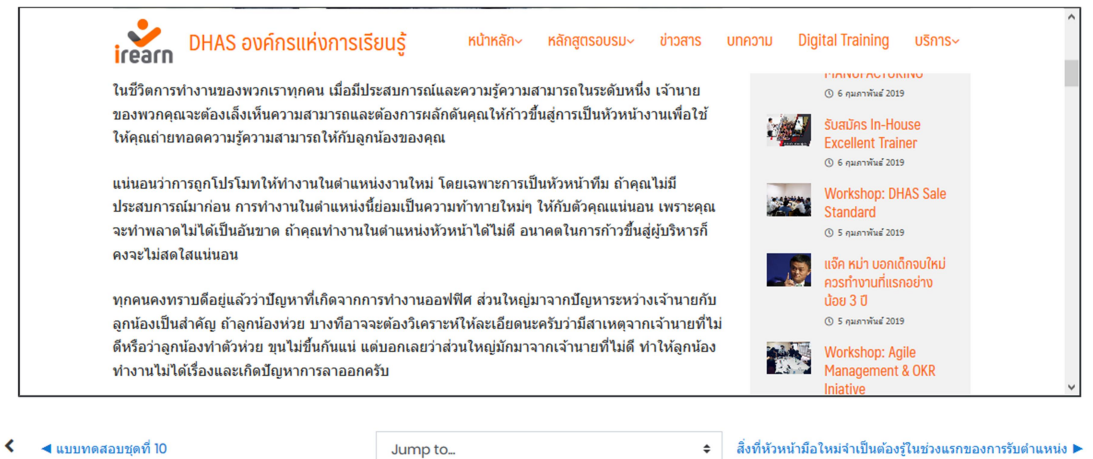

- Infographic

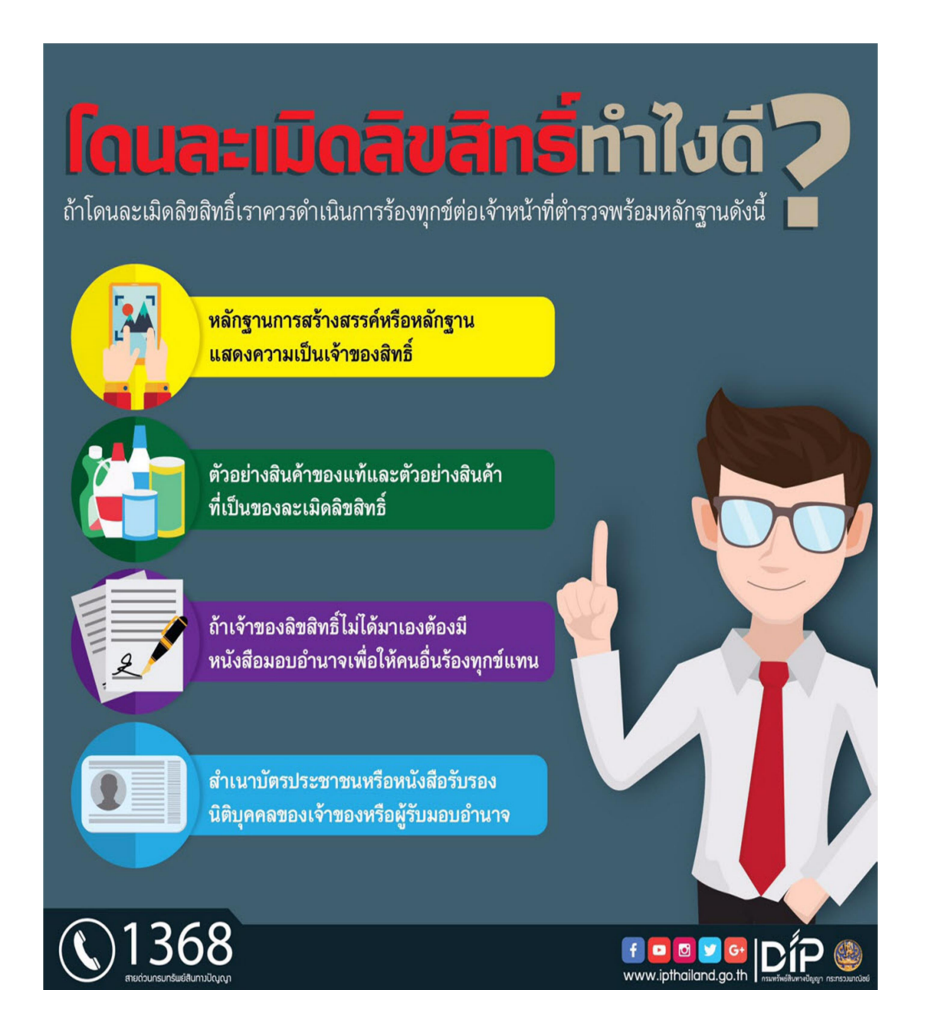

#### 4.1.2 แบบทดสอบ

หลังจากการอบรมในแต่ละหัวข้อจะมีแบบทดสอบหลังการอบรม ซึ่งจะเป็นข้อสอบที่ ต้องใช้ความรู้ที่ได้รับจากการอบรมเรื่องนั้นๆ ในการตอบคำถาม และคะแนนจากการทำ แบบทดสอบจะถูกใช้เป็นเกณฑ์ที่ใช้ในการประเมินว่าผู้เข้าอบรมได้ผ่านการอบรมในหลักสูตร นั้น ๆ หรือไม่

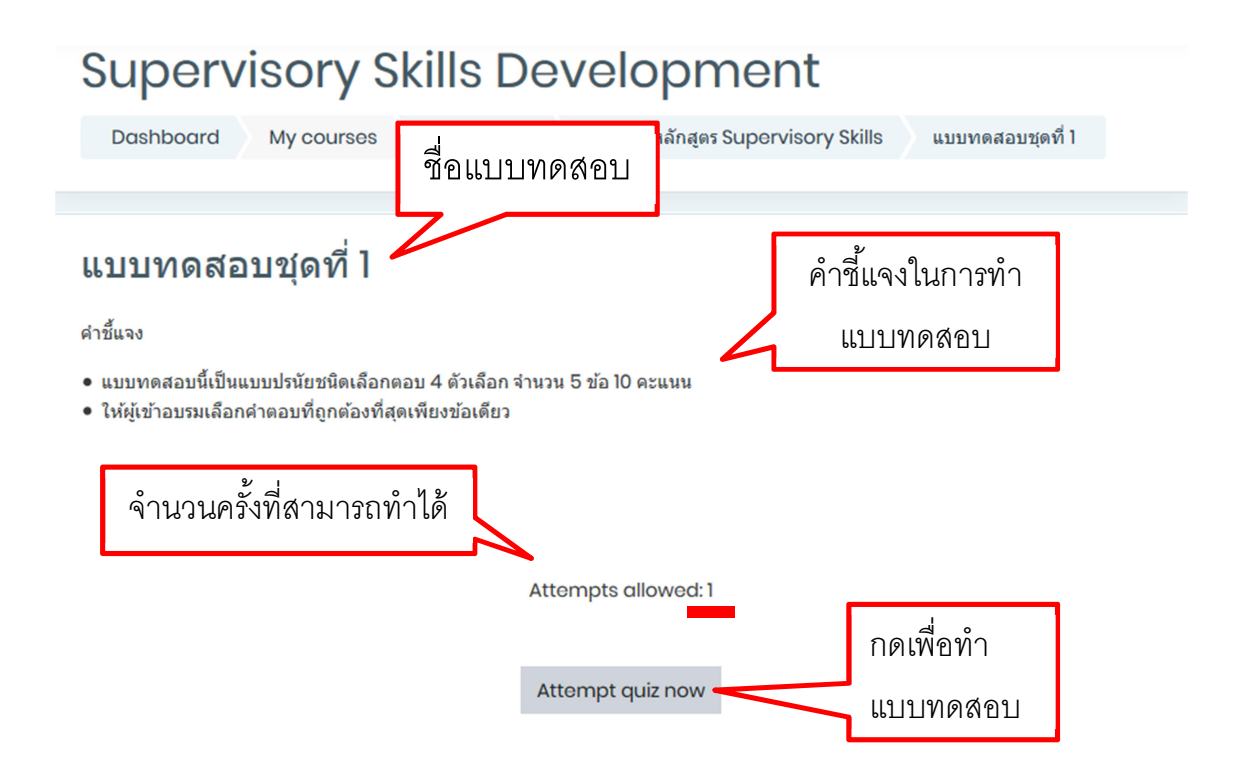

แบบทดสอบจะมีรูปแบบที่หลากหลาย รวมถึงอาจมีจำนวนข้อและเกณฑ์การให้คะแนน ที่แตกต่างกัน จึงควรอ่านคำชี้แจงในการทำแบบทดสอบทุกครั้งก่อนเริ่มแบบทดสอบ เพราะ ระบบจะทำการจับเวลาทันทีเมื่อกดเข้าสู่คำถาม แบบทดสอบจะแบ่งได้เป็น 4 รูปแบบ คือ

- ปรนัย 4 ตัวเลือก (Multiple choice) ให้เลือกว่าจากคำถาม ตัวเลือกใดถูกต้อง มากที่สุดเพียง 1 ตัวเลือก

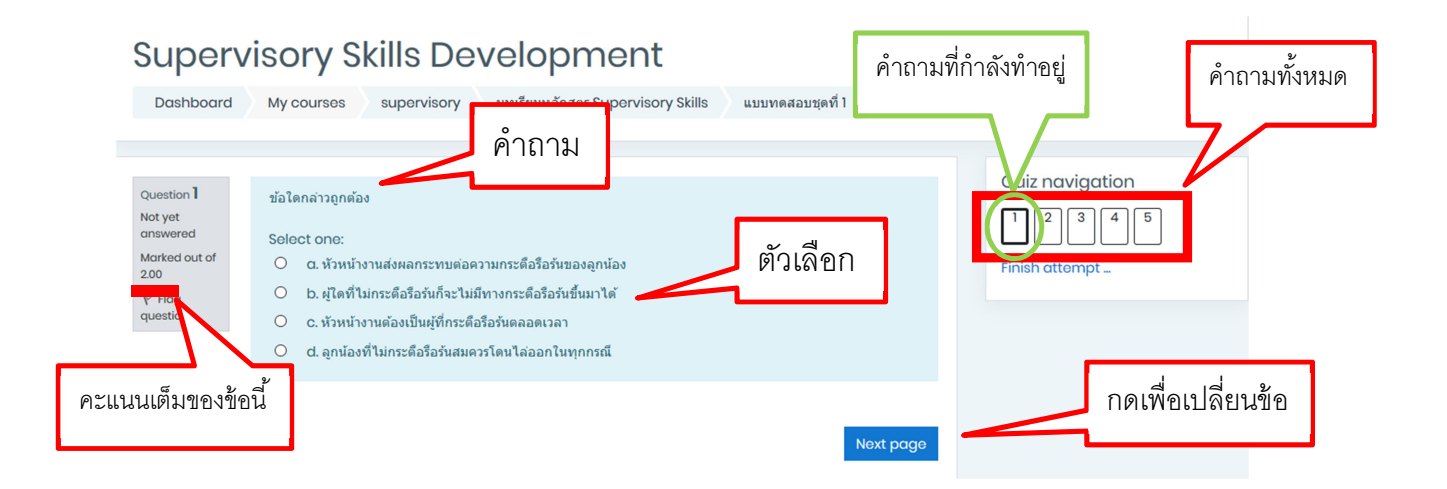

เมื่อทำแบบทดสอบจนถึงข้อสุดท้ายแล้ว ให้กด Finish attempt

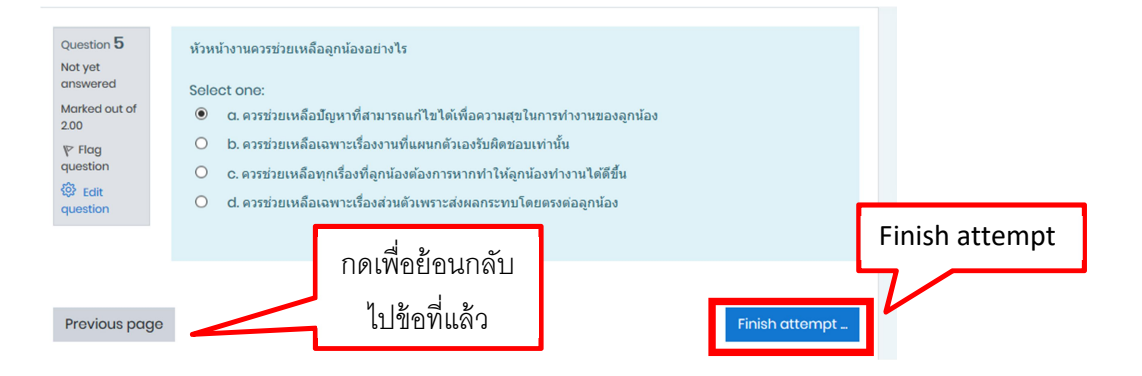

- แบบเลือกตอบถูก – ผิด (True or False)ให้ตอบว่าข้อความที่โจทย์ให้มาถูก

#### หรือผิดไปจากข้อเท็จจริง

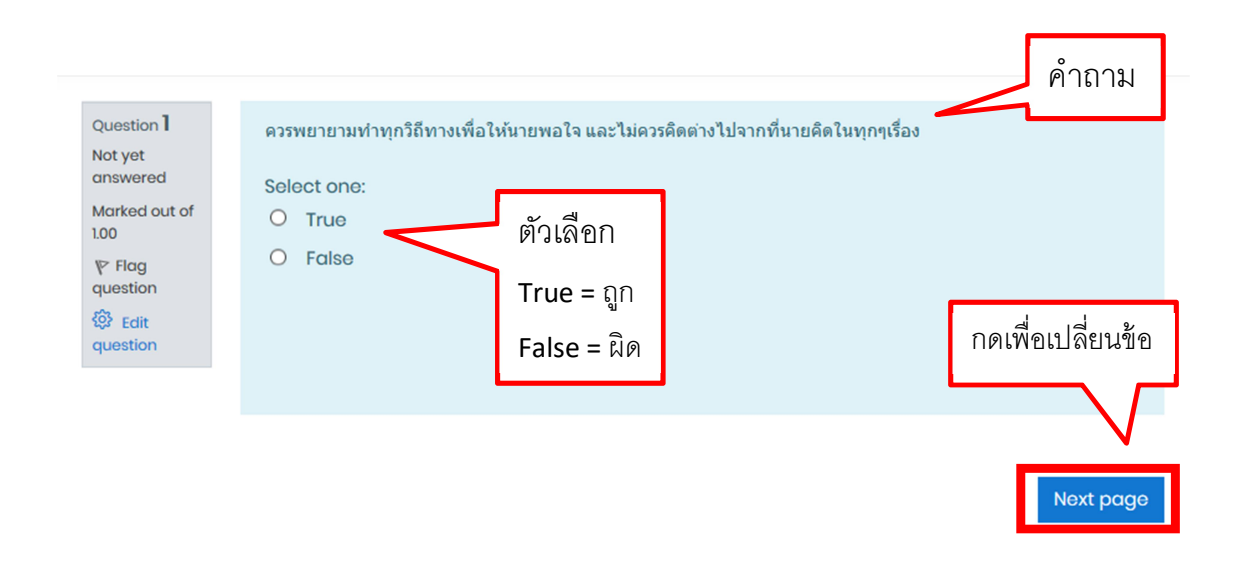

- แบบจับคู่ข้อความ (Matching) ให้เลือกว่า จากข้อความด้านซ้าย ข้อความใด ที่มีความสัมพันธ์กันมากที่สุด โดยให้กดเลือกที่กล่องสี่เหลี่ยมด้านขวามือ

| Question <b>1</b><br>Not yet       | ให้จับคู่ข้อความต่อไปนี้                                  | คำถาม          |          |           |  |
|------------------------------------|-----------------------------------------------------------|----------------|----------|-----------|--|
| answered<br>Marked out of<br>10.00 | การทำงานไม่มีประสิทธิภาพ                                  | С              | hoose 🕈  | ตัวเลือก  |  |
| ∜ Flag<br>question                 | งานเสร็จไม่ทินกำหนดสง<br>หัวหน้ามีความคิดที่แตกต่างจากลูก | Cl<br>เน้อง Cl | noose \$ | ให้จับคู่ |  |
| to Edit question                   | ถูกไล่ออก                                                 | CI             | hoose 🕈  |           |  |
|                                    | เสียค่าใช้จ่ายเพิ่มมากยิ่งขึ้น                            | CI             | noose 🕈  |           |  |
|                                    | สิ่งที่เกิดขึ้นจริง                                       | CI             | noose 🕈  |           |  |
|                                    | ขาดแรงงานพนักงาน                                          | CI             | noose 🕈  |           |  |

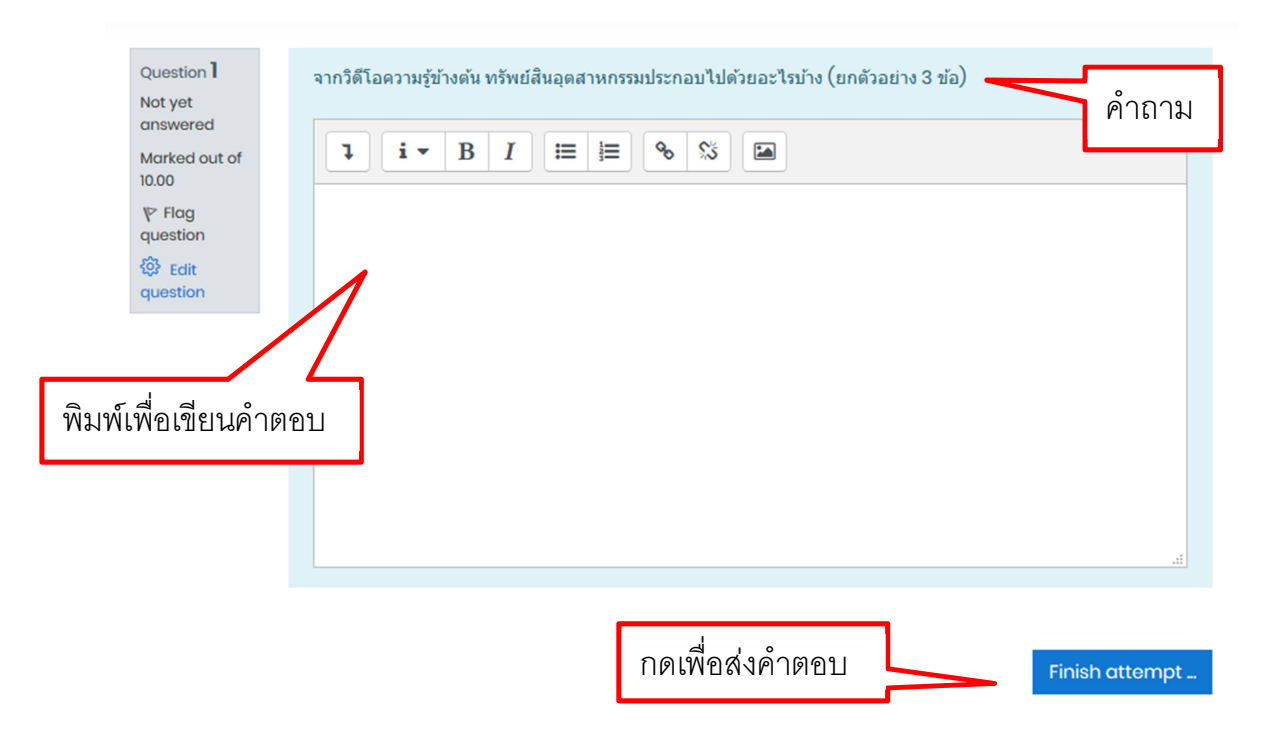

- แบบอัตนัย (Essay) ให้พิมพ์คำตอบของตนเองลงในช่องว่างที่กำหนดให้

หลังจากการทำแบบทดสอบ**ทุกรูปแบบ**เสร็จแล้วให้กด Finish attempt แล้วจะปรากฏ หน้าเพื่อให้ผู้ตอบคำถามตรวจสอบสถานะของคำตอบก่อนที่จะส่งคำตอบ

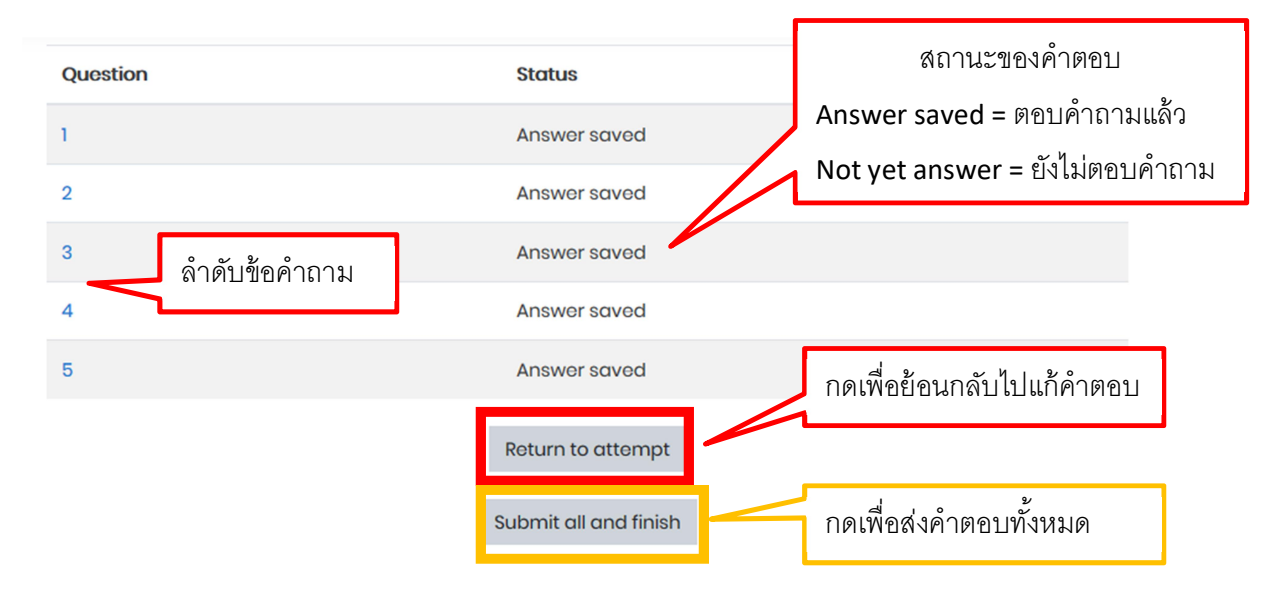

เมื่อตรวจสอบแล้วกดส่งคำตอบทั้งหมด ระบบจะขอยืนยันอีกรอบเพื่อแจ้งว่า เมื่อส่ง คำตอบทั้งหมดแล้วจะไม่สามารถย้อนกลับมาแก้ไขคำตอบได้อีก ให้กด Submit all and finish เพื่อยืนยัน

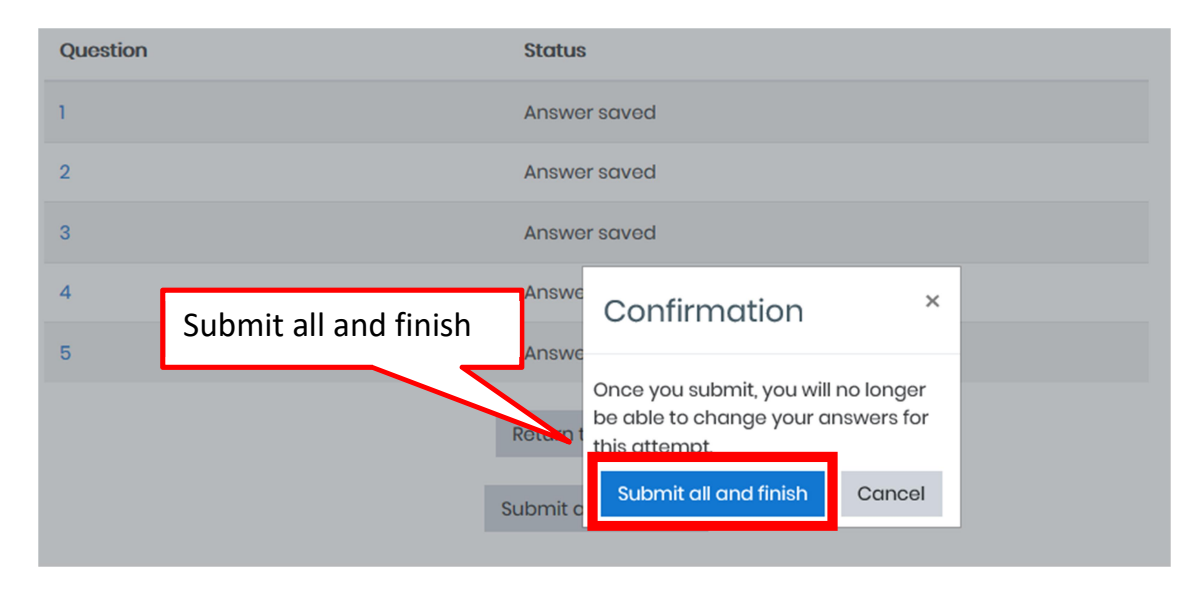

หลังจากที่ตอบคำถามครบทุกข้อแล้ว ระบบจะแสดงรายละเอียดว่าผู้ตอบคำถาม ใช้ เวลาในการตอบคำถามเท่าไหร่ ได้คะแนนทั้งหมดเท่าไหร่ รวมถึงแสดงการผลให้คะแนนตาม รายข้อ ว่าผู้ตอบคำถามตอบข้อใดถูก หรือผิด

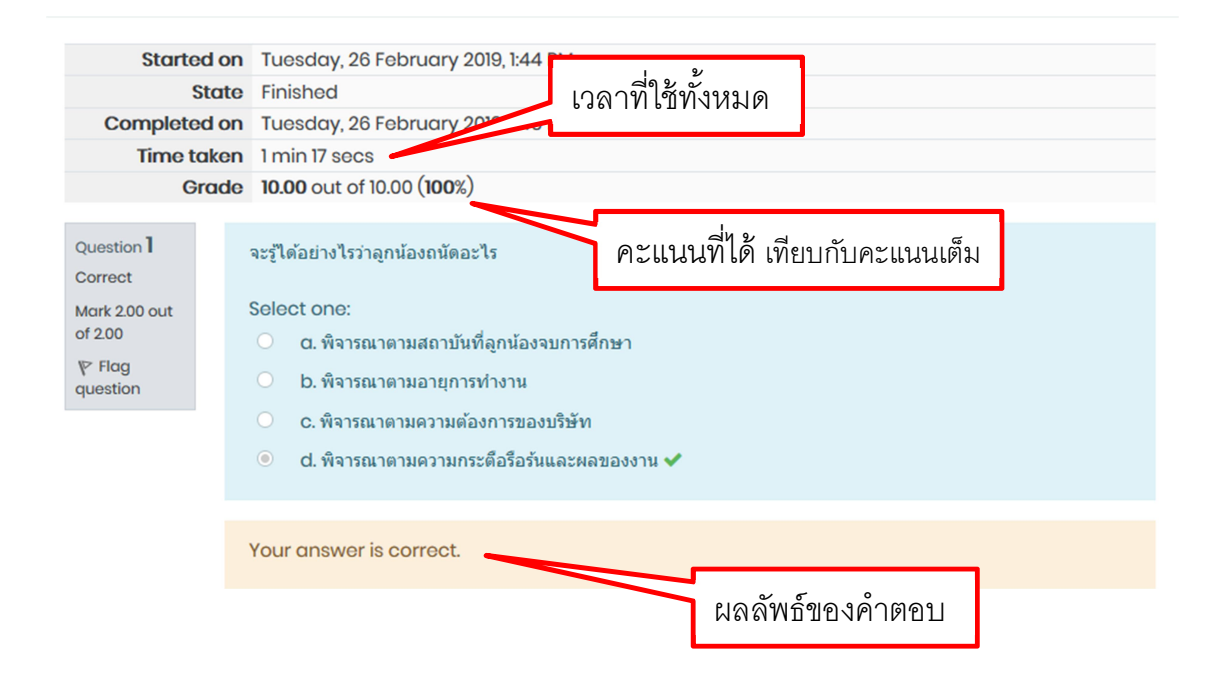

#### แบบทดสอบหลังเรียนจะไม่แสดงผลลัพธ์แบบรายข้อ แต่จะแสดงเพียงคะแนนรวมทั้งหมดเท่านั้น

| แบบทดสอบหลังเรียน                                                                                                    |                     |               |                             |
|----------------------------------------------------------------------------------------------------|---------------------|---------------|-----------------------------|
| ค่าชี้แจง                                                                                                    |                     |               |                             |
| <ul> <li>แบบทดสอบนี้เป็นแบบปรนัยชนิดเลือกดอบ 4 ดัวเลือก จำนวน 20 ข้อ 20 คะแนน</li> <li>ให้ผู้เข้าอบรมเลือกคำตอบที่ถูกต้องที่สุดเพียงข้อเดียว</li> </ul> Summary of your previous attempts | Attempts allowed: 1 | คะเ           | แนนที่ได้ เทียบกับคะแนนเต็ม |
| State                                                                                                    |                     | Grade / 20.00 | Review                      |
| Finished<br>Submitted Tuesday, 26 February 2019, 2:11 PM                                                                                                    |                     | 19.00         | Not permitted               |

Your final grade for this quiz is 19.00/20.00.

#### 4.2 จบหลักสูตร

เมื่อผ่านการอบรมจากสื่อการเรียนรู้และทำแบบทดสอบได้คะแนนเกินเกณฑ์ที่กำหนด แล้ว จะมีเครื่องหมายถูก ขึ้นที่ช่องสี่เหลี่ยมด้านขวามือ เพื่อแสดงสถานะว่าผู้ใช้ผ่านเนื้อหาใน ข้อนั้นได้แล้ว

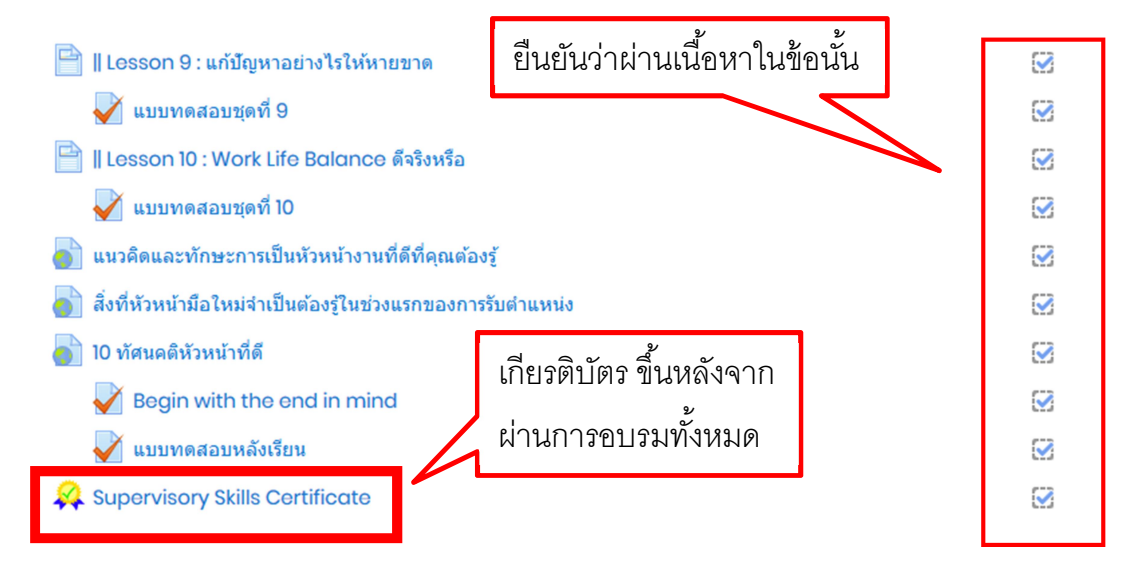

เมื่อผ่านเนื้อหาการอบรม**ทั้งหมด**และมีคะแนนการทำแบบทดสอบหลังเรียนมากกว่า เกณฑ์ที่กำหนดแล้ว ระบบจะขึ้นใบรับรอง หรือเกียรติบัตรแสดงการผ่านหลักสูตร (ขึ้นอยู่กับแต่ ละหลักสูตรว่าจะได้รับใบรับรอง หรือเกียรติบัตร) ให้กดไปที่ใบรับรองหรือเกียรติบัตรนั้น จะปรากฏหน้าต่างนี้ ให้กด Get Certificate

#### Summary of Previously Received Certificates

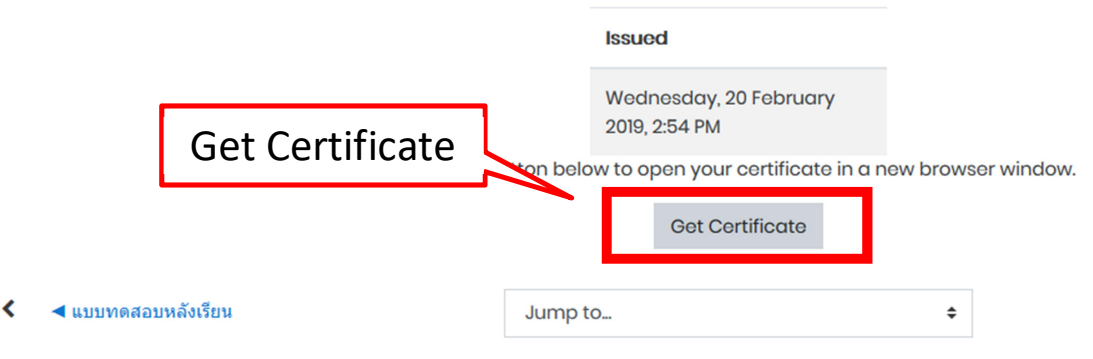

เมื่อกดแล้วจะปรากฏใบรับรอง หรือเกียรติบัตรขึ้นมา ให้ทำการบันทึก(Save) ไว้เพื่อ เป็นหลักฐานยืนยันการผ่านหลักสูตรอบรม และปริ้นท์ (Print) หลักฐานนำส่งที่ฝ่ายพัฒนา ทรัพยากรมนุษย์เพื่อดำเนินการต่อ

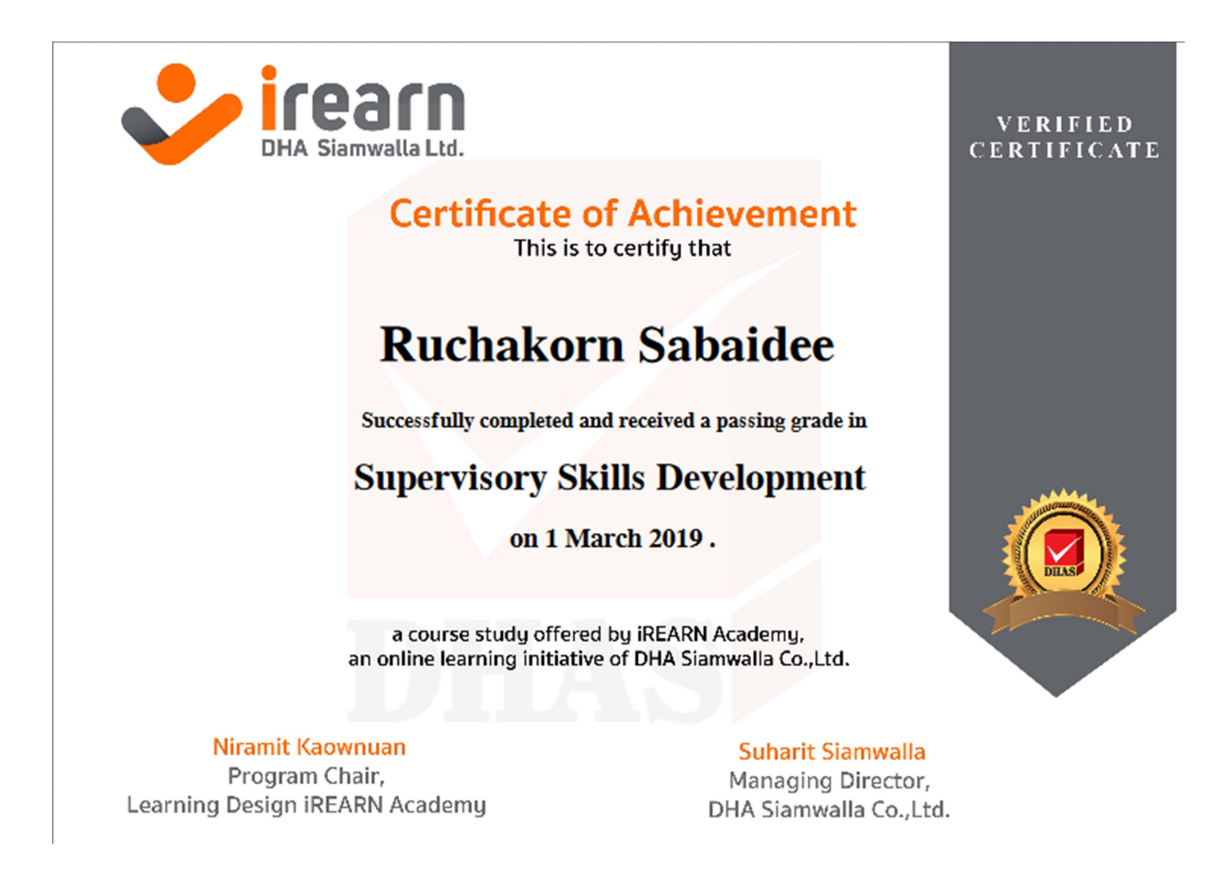